# TUTO

#### 1. Inscription

- 2. Créer un compte sur Vitual Regatta IN-SHORE
- 3. Comment faire une partie sur Vitual Regatta IN-SHORE
- 4. Organisation le jour de la compétition

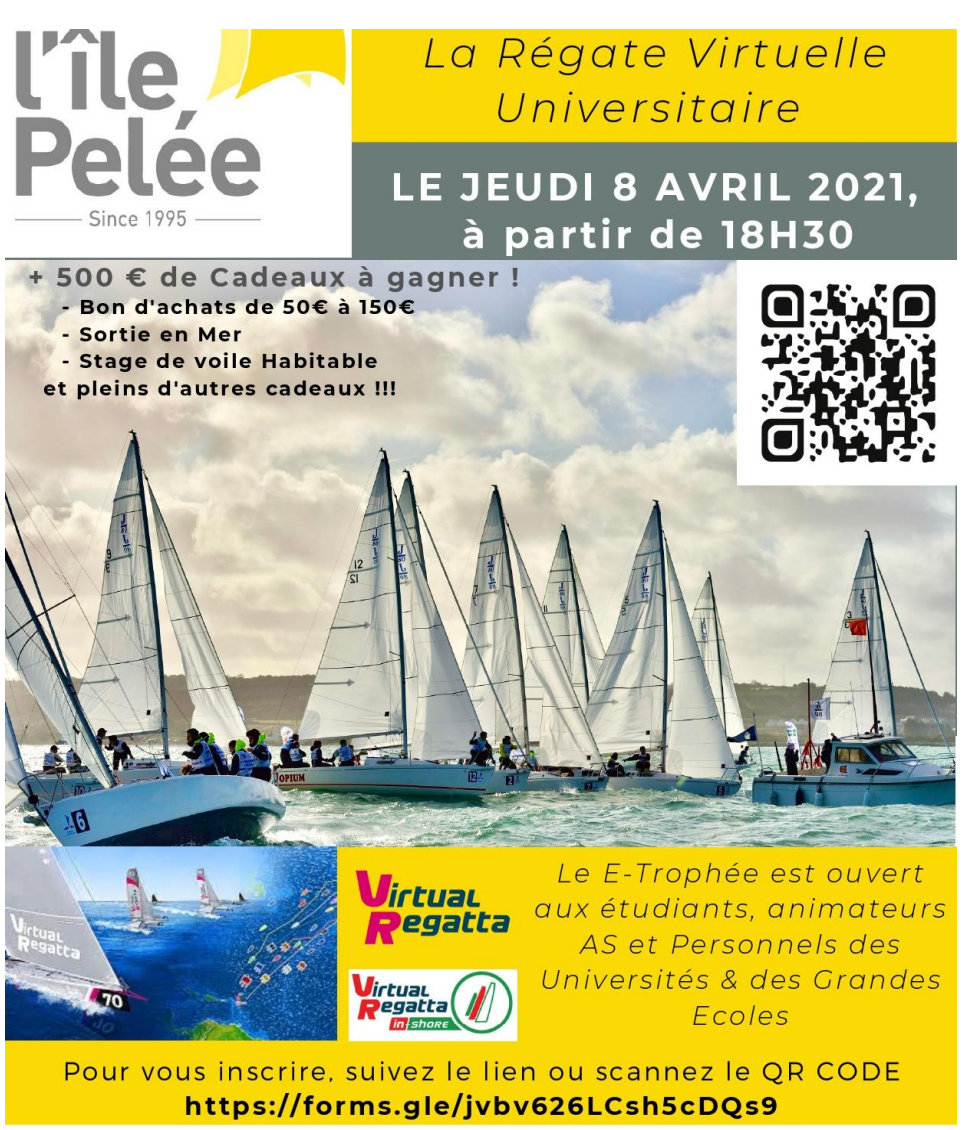

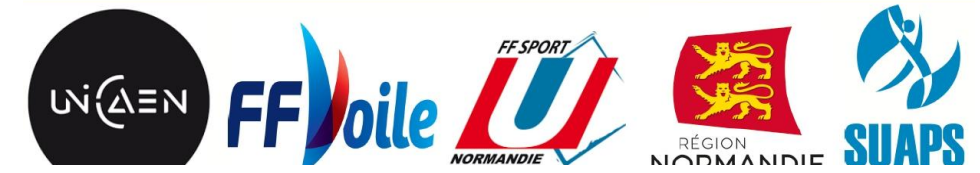

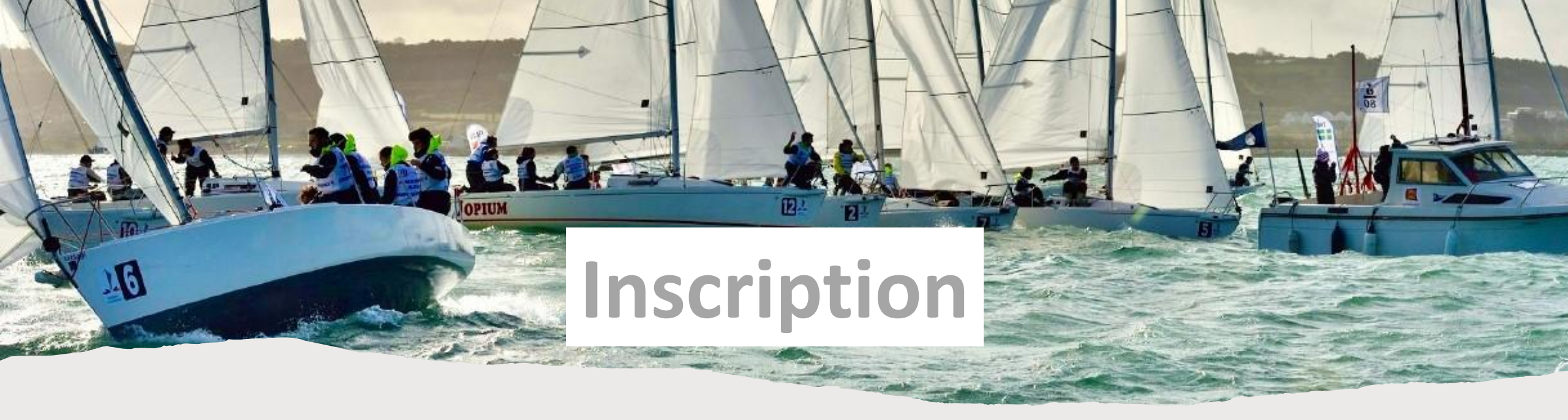

Afin de vous inscrire, nous vous invitons à : Scanner ce QR code :

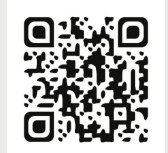

Ou Suivre ce lien : <u>https://forms.gle/CvvaLGRagabtpGd76</u>

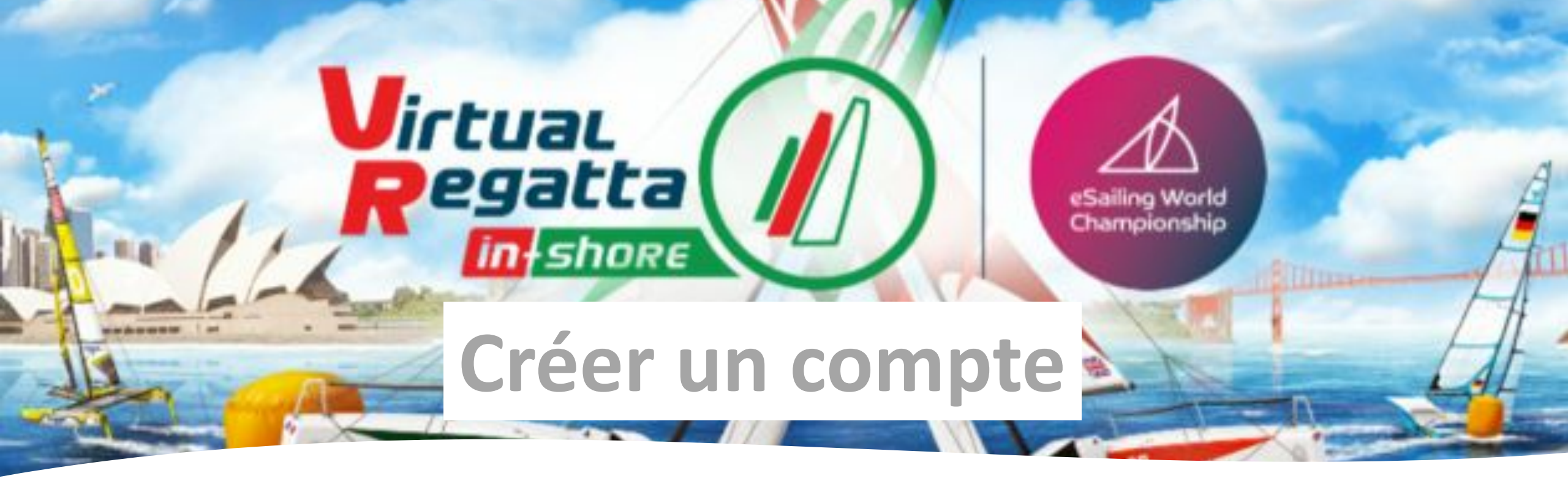

•Pour cela, chaque régatier « virtuel » doit ouvrir un compte (gratuit) sur

#### Virtuel Regatta In-shore.

Virtual Regatta Inshore est une simulation de <u>régates multijoueurs</u> en temps réel courtes sur parcours technique, au vent et sous le vent, permettant à des joueurs du monde entier de se retrouver sur des <u>régates</u> d'environ 5 minutes.

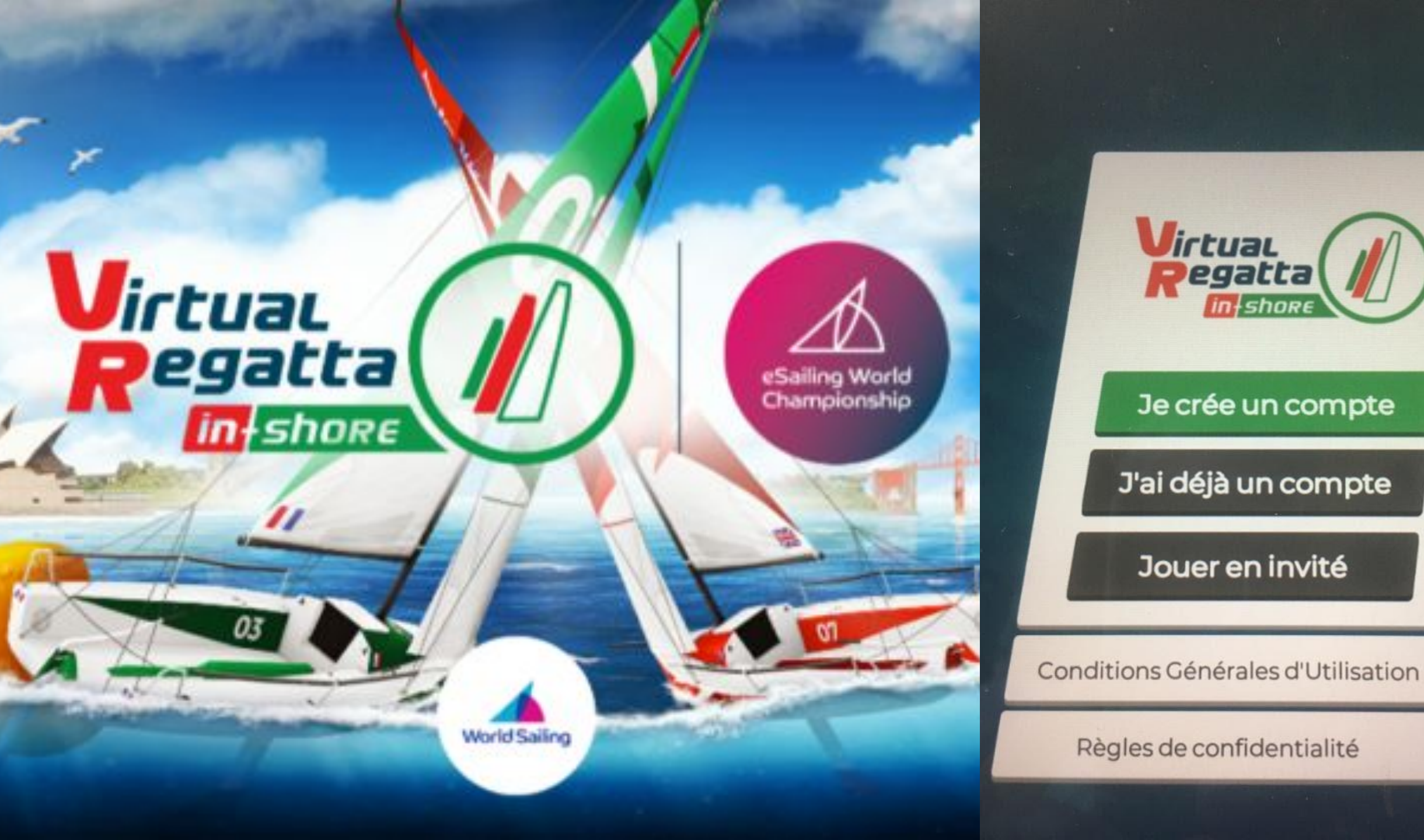

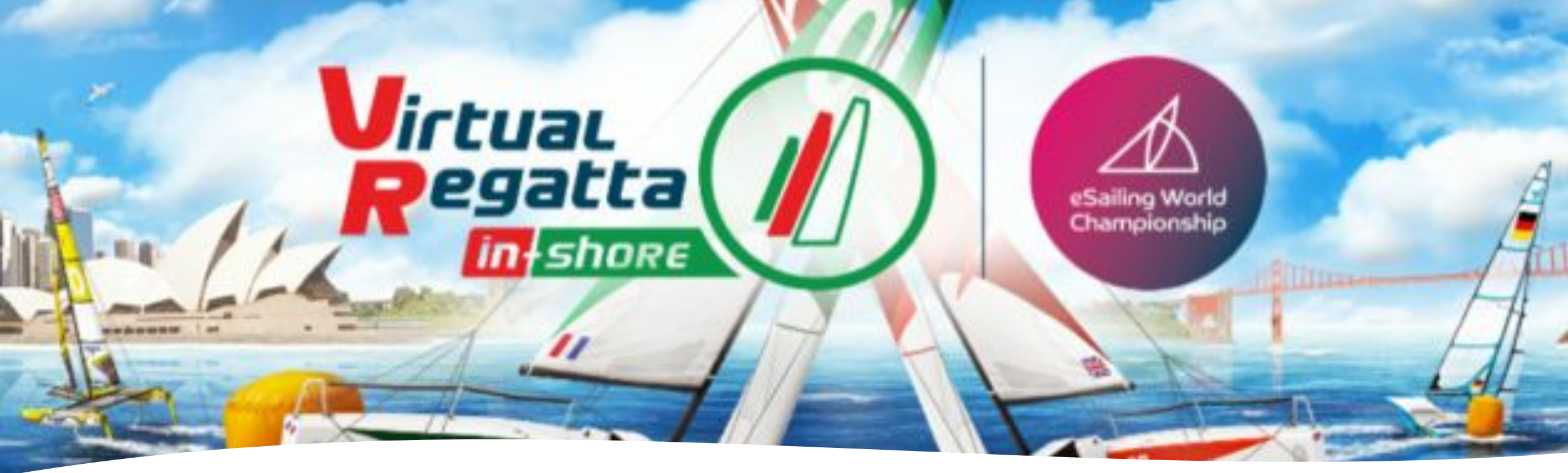

|               | votre@adresse.l                             |  | Pseudo* | 3 caractères min. / 20 caractères mi<br>votre pseudo ici |  |
|---------------|---------------------------------------------|--|---------|----------------------------------------------------------|--|
| Mot de passe* | 2 caractères min.<br>Votre mot de passe ici |  |         | votre mot de passe ici                                   |  |
| Sexe*         |                                             |  | Pays*   | France                                                   |  |
|               |                                             |  |         |                                                          |  |
|               |                                             |  |         |                                                          |  |
|               |                                             |  |         |                                                          |  |
|               |                                             |  |         |                                                          |  |
|               |                                             |  |         |                                                          |  |
|               |                                             |  |         |                                                          |  |
|               |                                             |  |         |                                                          |  |

#### Saisir

- adresse e-mail
- **un Pseudo** commençant avec ton N° de votre Département et ce que vous voulez en suivant : (ex :14BastienBonlabarre)

Nous vous invitons a toujours utiliser ce pseudo pour : les courses mais aussi à l'accueil sur la plateforme zoom.

• Choisir son mot de passe personnel

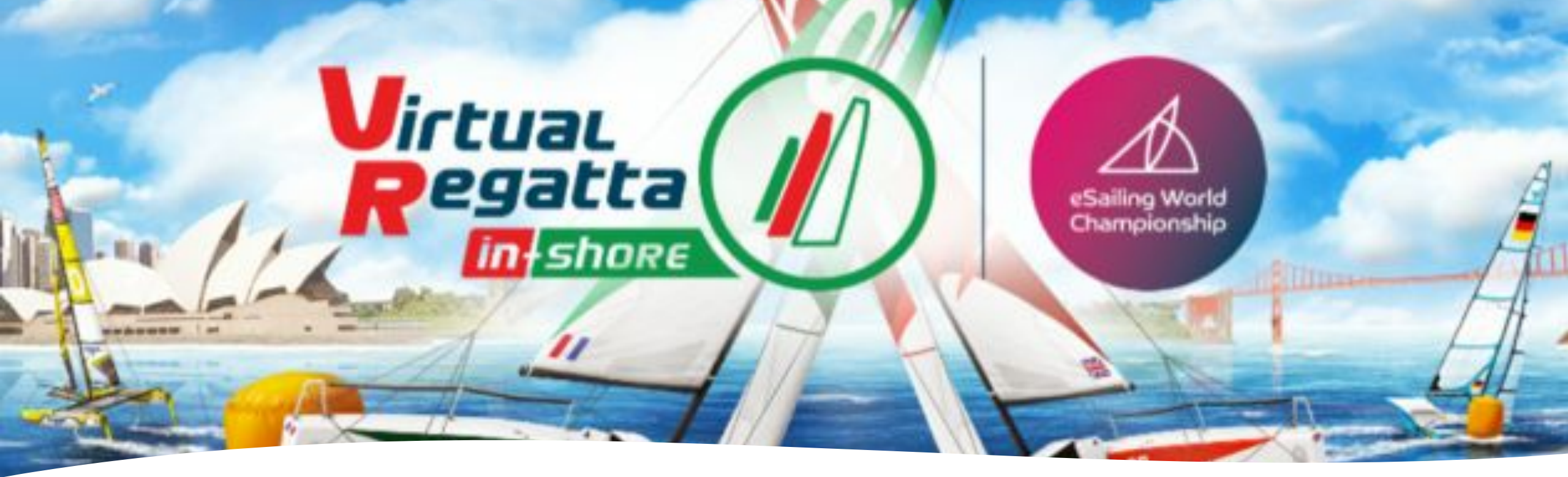

| < ₰                |   |                                    |               |        |  |
|--------------------|---|------------------------------------|---------------|--------|--|
| hamps obligatoires |   |                                    |               |        |  |
| Email*             |   |                                    | Pseudo*       |        |  |
|                    |   |                                    |               |        |  |
| Mot de passe*      |   |                                    |               |        |  |
| Sexe*              | ŕ | *                                  | Pays*         | France |  |
|                    |   | code de confirmation d'inscription |               |        |  |
|                    |   | Annuler                            | Renvoyerreman |        |  |
|                    |   |                                    |               |        |  |
|                    |   |                                    |               |        |  |
|                    |   |                                    |               |        |  |
|                    |   |                                    |               |        |  |

Vérifier sa boite mail. Inscrire le code reçu, sans cliquer ensuite sur « Renvoyer l'email » Attention, chaque fois que vous cliquerez sur « Renvoyer l'email, un nouveau code vous sera envoyé et annulera le précédent

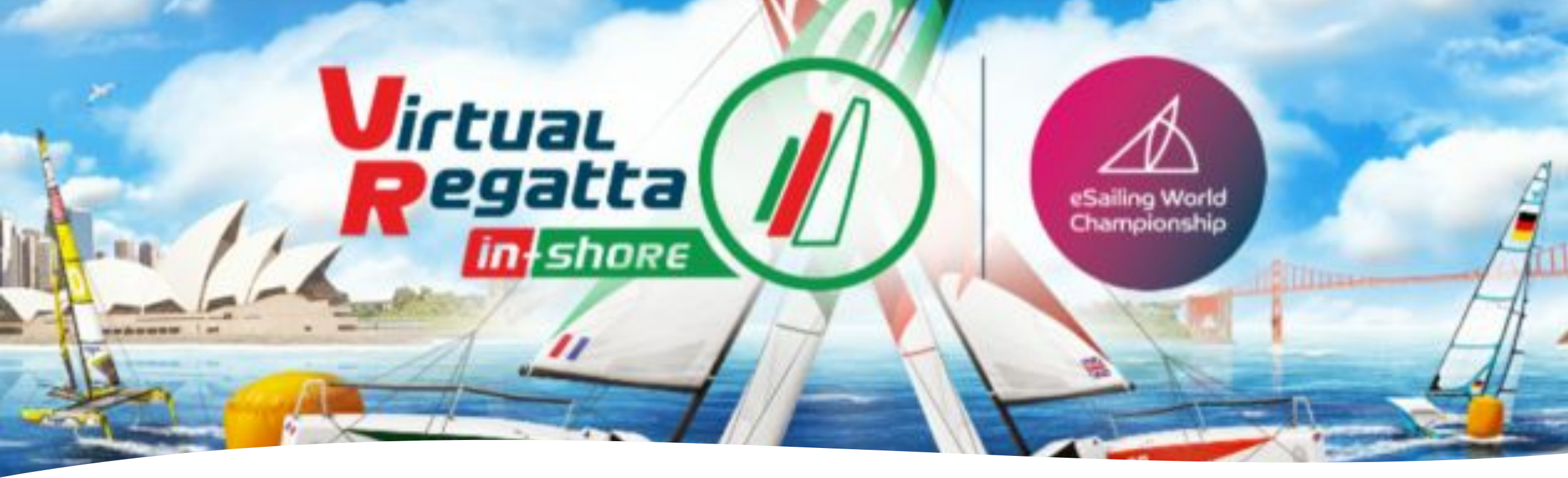

Un premier cadeau vous sera offert en cliquant sur le bidon

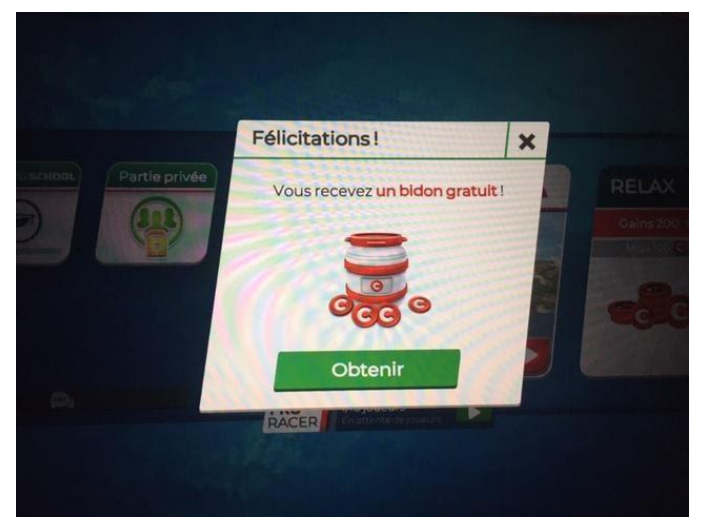

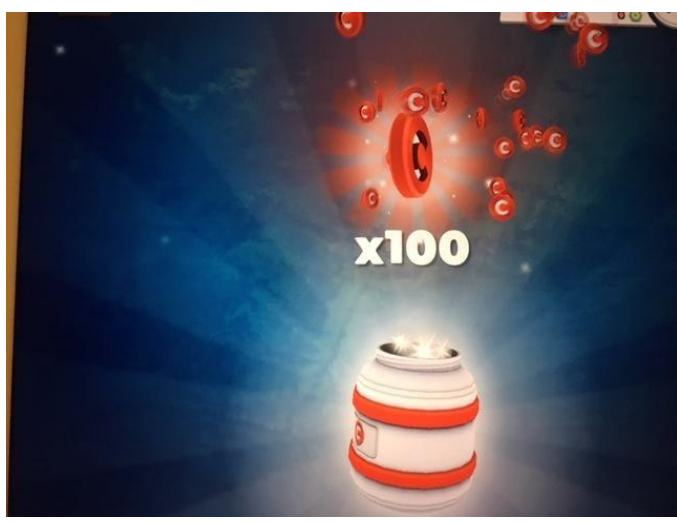

## BRAVO !!

### Faire une partie

Tout affiche

Virtual Pegatta

Virtual Regatta INSHORE

in shore

Le processus pour rejoindre une course est très simple, en suivant ce lien : <u>https://www.virtualregatta.com/fr/inshore-jeu/</u>

**Cliquez sur vital regatta** 

**IN-SHORE** 

eSailing World Championship

Virtual

Virtual Degatta

Virtual Regatta OFFSHORE

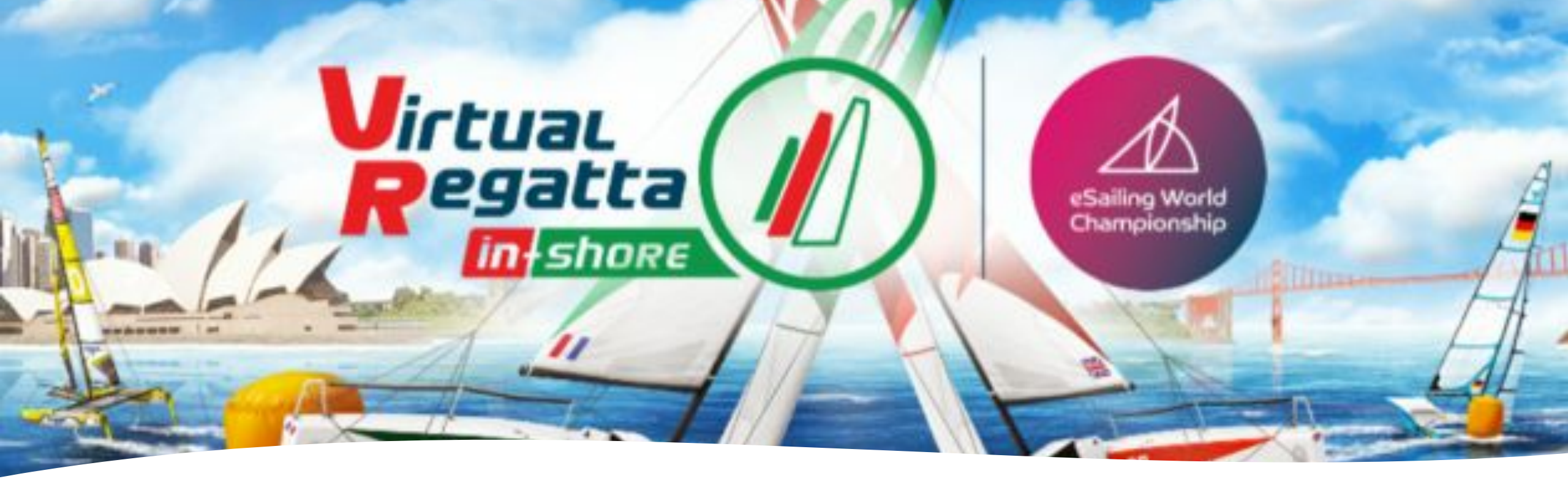

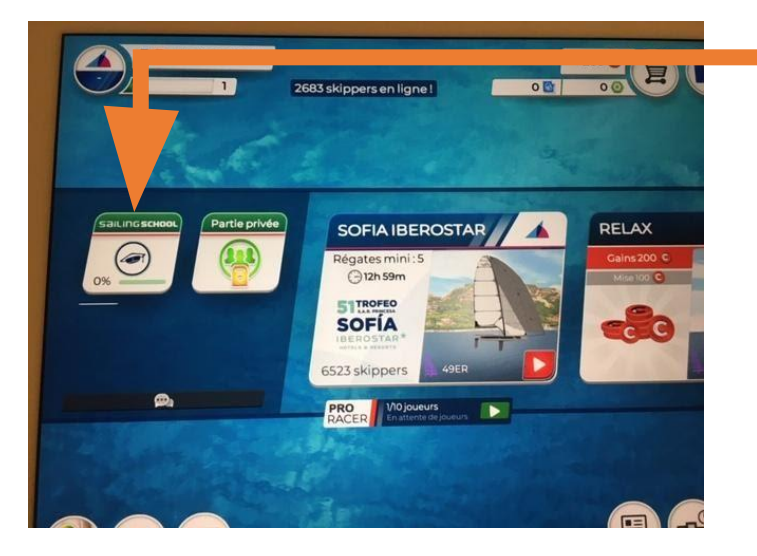

Vous devez ensuite cliquer sur **partie privée** pour participer. Mais je vous invite à vous familiariser un peu avec l'outil en cliquant tout d'abord sur « **SAILING SCHOOL** », le mode entraînement.

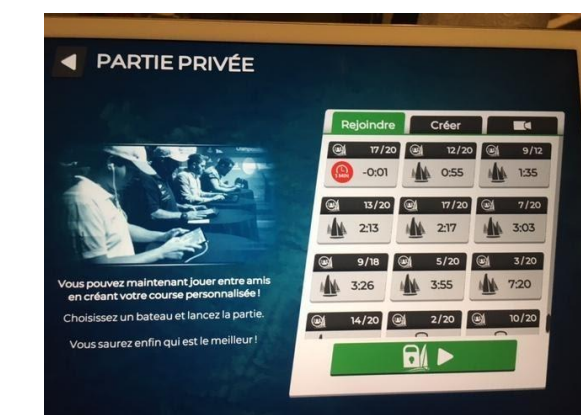

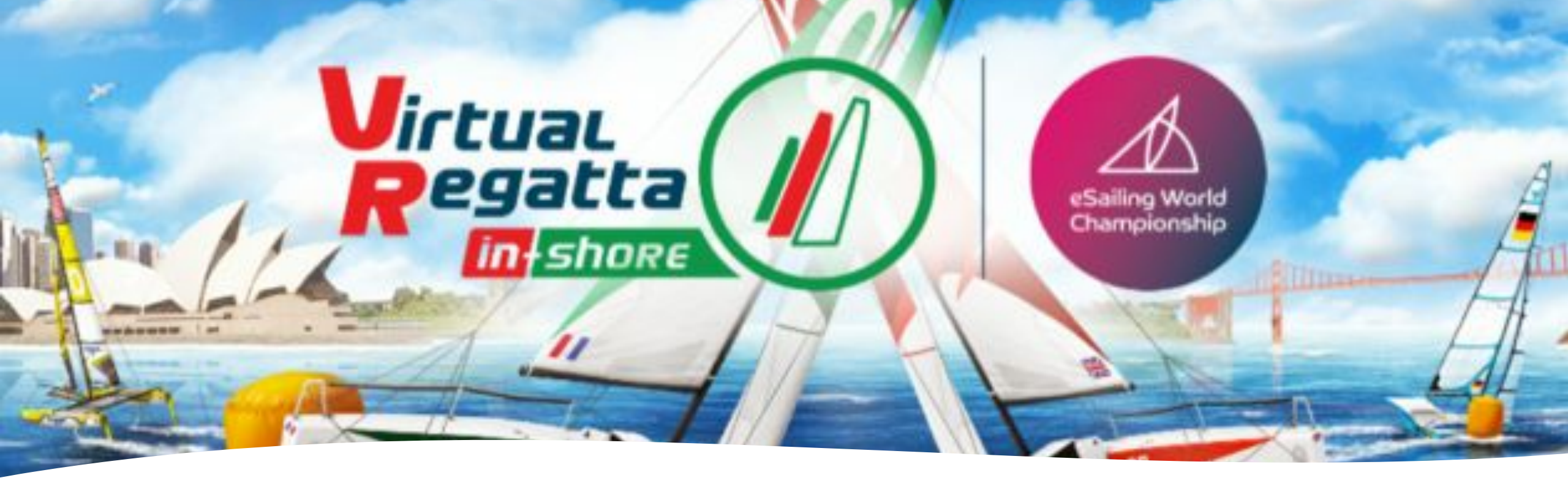

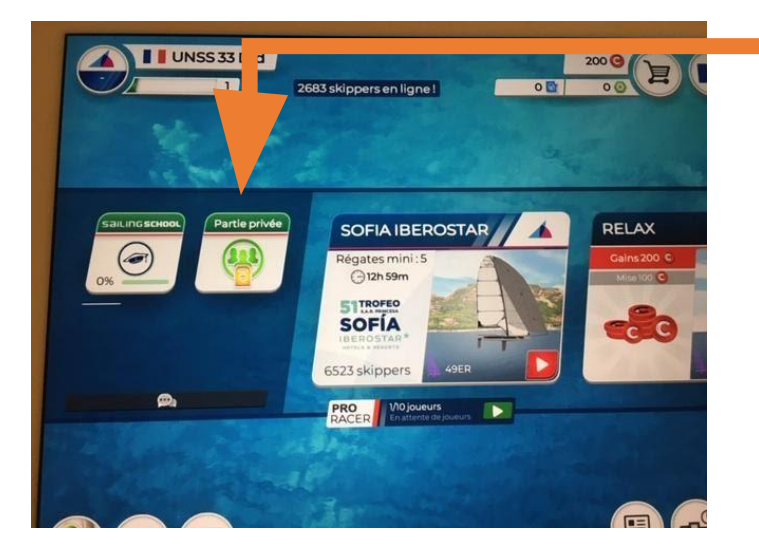

Après avoir appuyé sur le cadenas, vous saisissez le code de la course qui vous aura été donné dans la salle spécifique à la course sur Zoom.

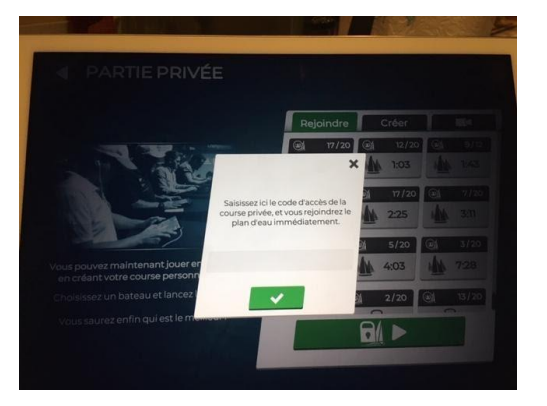

En effet, en tant qu'administrateurs de ces courses, nous les gérerons du début (choix de support, choix de parcours, choix de site). Aux heures données, nous appuierons sur la touche « START » qui vous donnera le départ.

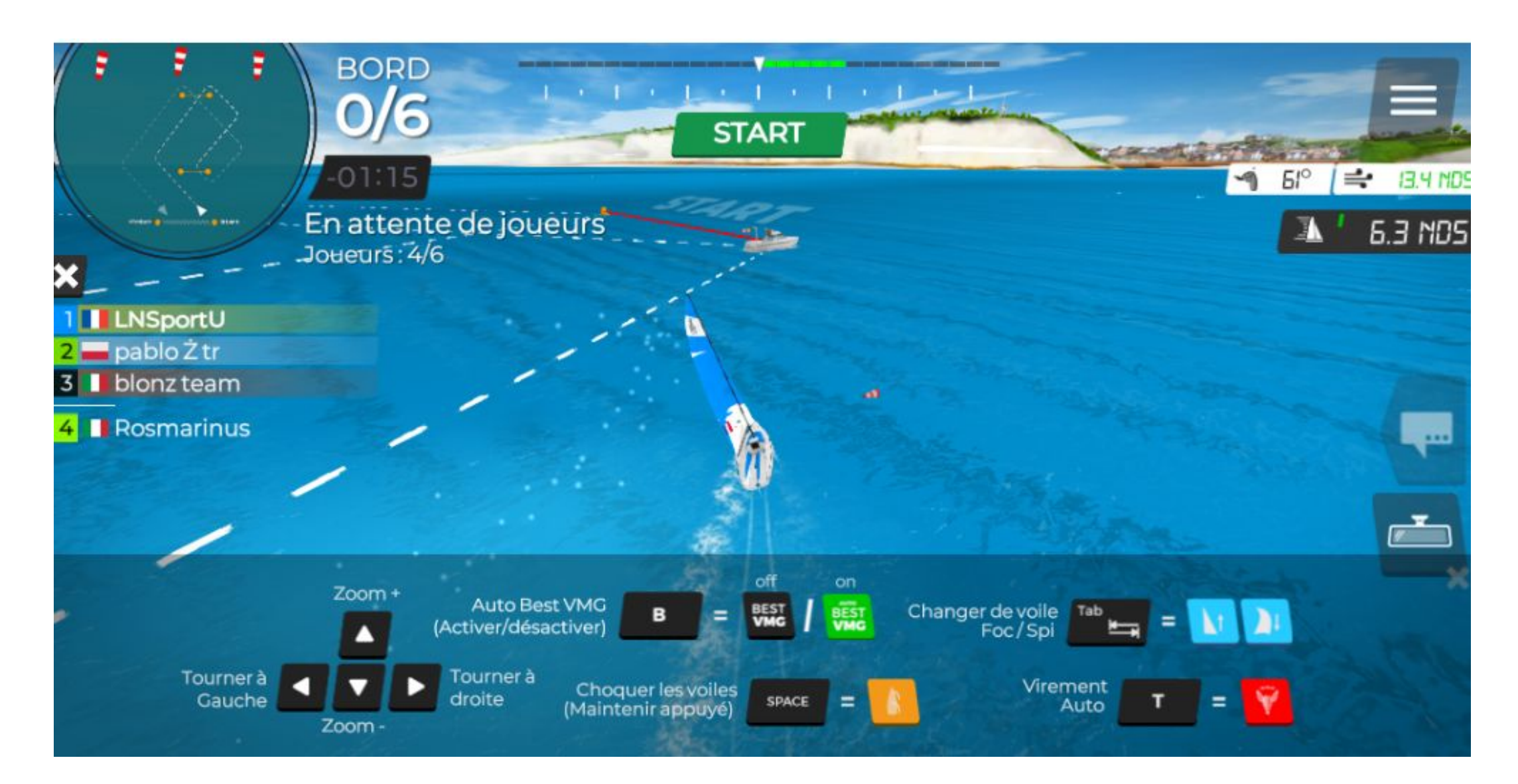

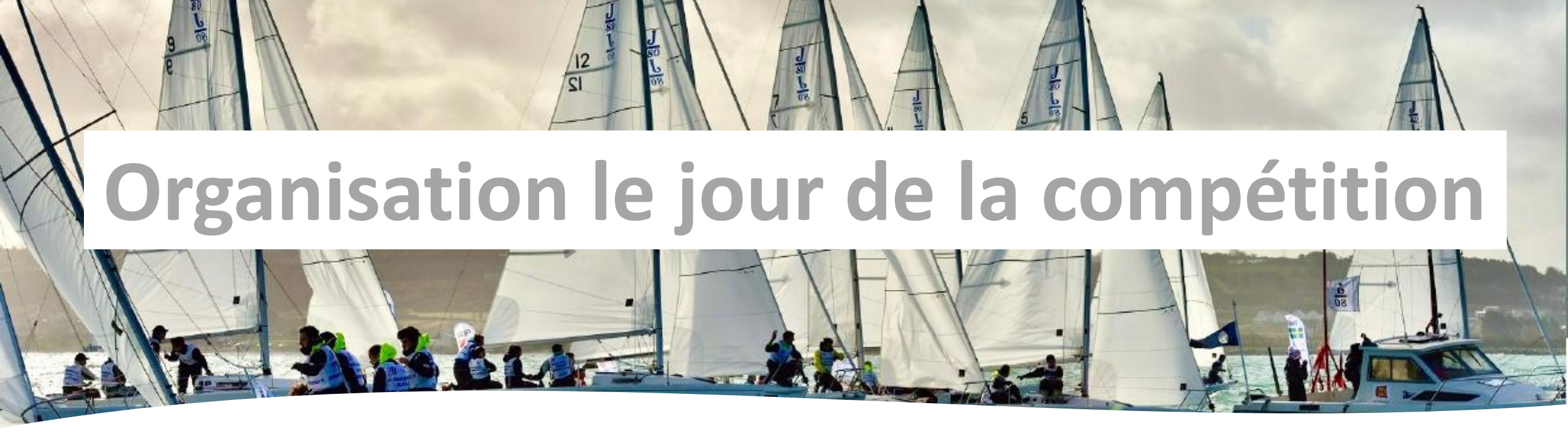

- Vous devez vous connecter sur le lien Zoom (reçu à l'adresse mail donnée lors de l'inscription) au minimum 15 minutes avant le départ de sa première course
- Suivre le planning qui sera actualisé en temps réel
- Vous pouvez rester sur zoom pour suivre les courses